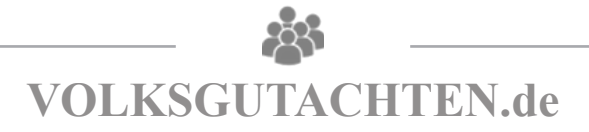

### Kurzanleitung

### Einfamilienhaus & Zweifamilienhaus

### Inhaltsverzeichnis

| 1. Anmelden auf LORA.de                 | 2 |
|-----------------------------------------|---|
| 2. Neuen Auftrag erstellen              | 2 |
| 3. Adresseingabe                        | 2 |
| 4. Objektart auswählen                  | 3 |
| 5. Auftrag anlegen                      | 3 |
| 6. Schnellauswahl der Gebäudeart        | 4 |
| 7. Objektangaben eintragen              | 4 |
| 7.1. Zustand auswählen                  | 5 |
| 7.2. Ausstattung auswählen              | 5 |
| 8. Werteinschätzung berechnen           | 6 |
| 8.1. Ergebnis als PDF oder Worddkoument | 6 |

#### 1. Anmelden auf LORA.de

Auf der Plattform www.on-geo.de Lora Login auswählen und mit Benutzername sowie Kennwort anmelden.

| LORA <sup>®</sup><br>Immobilienplattform |
|------------------------------------------|
| Melden Sie sich an LORA 3.0 an.          |
|                                          |
| Max Mustermann                           |
| ••••••                                   |
| Anmelden                                 |

### 2. Neuen Auftrag erstellen

Klicken Sie auf "Neuer Auftrag".

| Lâ              |                 |                 |
|-----------------|-----------------|-----------------|
|                 | Eigene Aufträge | Suche Aufträge  |
| Eigene Aufträge | ▼ Alle          | V Neuer Auftrag |

### 3. Adresseingabe

Geben Sie die gewünschte Adresse ein.

| L A                 | Neuer Auftrag X   |   |
|---------------------|-------------------|---|
| Land*               | Deutschland       | ~ |
| Postleitzahl, Ort * | 00000 Musterstadt |   |
| Straße *, Nr.       | Musterstraße 1    |   |
| Zusatz              |                   |   |

### 4. Objektart auswählen

| Land*                                                          | Deutschland 🗸                                                                |
|----------------------------------------------------------------|------------------------------------------------------------------------------|
| Postleitzahl, Ort *                                            | 11111 Musterstadt                                                            |
| Straße *, Nr.                                                  | Musterstraße 1                                                               |
| Zusatz                                                         |                                                                              |
|                                                                |                                                                              |
|                                                                |                                                                              |
| Gutachtenart*                                                  | Kurzgutachten 🗸                                                              |
| Gutachtenart*<br>Ermittlung von*                               | Kurzgutachten 🗸                                                              |
| Gutachtenart*<br>Ermittlung von*<br>Auftragsart*               | Kurzgutachten V<br>Markt- und Beleihungswert V<br>Gutachten V                |
| Gutachtenart*<br>Ermittlung von*<br>Auftragsart*<br>Objektart* | Kurzgutachten V   Markt- und Beleihungswert V   Gutachten V   Wohnimmobile V |

Wählen Sie die Objektart (Wohnimmobilie) und Objektunterart (EFH, ZFH, DHH, RH, usw.) aus.

### 5. Auftrag erstellen

Erstellen Sie den Auftrag durch das Klicken auf "Weiter" und im Anschluss auf "Anlegen".

| L 🏫 Neue                  | er Auftrag X                                |   |                             | euer Auftrag X                                |
|---------------------------|---------------------------------------------|---|-----------------------------|-----------------------------------------------|
| Land*                     | Deutschland 🗸                               | ľ | Land*                       | Deutschland 🗸                                 |
| Postleitzahl, Ort *       | 11111 Musterstadt                           |   | Postleitzahl, Ort *         | 35630 Ehringshausen . Dill                    |
| Straße *, Nr.             | Musterstraße 1                              |   | Straße *, Nr.               | Kirchweg 27                                   |
| Zusatz                    |                                             |   | Zusatz                      |                                               |
|                           |                                             |   | Bundesland                  | Hessen                                        |
|                           |                                             |   | Landkreis                   | Lahn-Dill-Kreis                               |
| Gutachtenart*             | Kurzgutachten 🗸                             |   | Gutachtenart*               | Kurzgutachten 🗸                               |
| Ermittlung von*           | Markt- und Beleihungswert                   |   | Ermittlung von*             | Markt- und Beleihungswert                     |
| Auftragsart*              | Gutachten                                   |   | Auftragsart*                | Gutachten                                     |
| Objektart*                | Wohnimmobilie                               |   | Objektart*                  | Wohnimmobilie                                 |
| Objektunterart *          | Einfamilienhaus (freistehend)               |   | Objektunterart *            | Einfamilienhaus (freistehend)                 |
|                           |                                             |   | Genauigkeit der Validierung | hausnummerngenau                              |
| Bewertungszustand*        | Bestand                                     |   | Bewertungszustand*          | Bestand                                       |
| Team/Standort *           | nicht festgelegt                            |   | Team/Standort *             | nicht festgelegt                              |
| Vorlage Dokumentenliste * | Standard 🗸                                  |   | Vorlage Dokumentenliste *   | Standard 🗸                                    |
| Weiter Als Folgebewertu   | Ing anlegen Als Entwurf speichern Abbrechen |   | Anlegen Als Folgebewe       | rtung anlegen Als Entwurf speichern Abbrechen |

### 6. Schnellauswahl der Gebäudeart

Wählen Sie den passenden Gebäudetyp aus.

| Auftrag                          | zess                | Dokumente 🔘<br>Gebäudeart | Maklerbewertung<br>Schließen X |
|----------------------------------|---------------------|---------------------------|--------------------------------|
| Objektangaben Erläuterungen      |                     | Gebäudeart auswählen:     |                                |
| Basiswerte                       |                     |                           |                                |
| NHK-Modell NHK 2010              | Objektart           |                           |                                |
|                                  | Erd-/Obergeschoss*  |                           |                                |
|                                  | Dachausbau*         |                           |                                |
|                                  | Keller*             |                           |                                |
|                                  | Baujahr*            |                           |                                |
|                                  | Ausstattung*        |                           |                                |
|                                  | Wohnfläche*         |                           |                                |
|                                  | BGF (Faktor 2,30)*  |                           |                                |
|                                  | Garagen/Stellplätze |                           |                                |
| Schnellauswahl nach<br>NHK-Typen | Grundstücksfläche*  |                           |                                |
|                                  | Kaufpreis           |                           |                                |
|                                  | Bewertungszustand   | Destanu                   | Ľ                              |

### 7. Objektangaben eintragen

Füllen Sie nun (so weit möglich) alle Felder aus. Folgende Felder müssen zwingend ausgefüllt werden: Baujahr, Wohnfläche oder BGF (bevorzugt BGF), Garagen, Grundstücksfläche, Modernisierung, Ausstattung sowie Zustand.

| NHK-Modell NHK 2010              | Objektart           | Wohnimmobilie              | $\sim$                       | Objektunterart       | Einfamilienhaus (freistehend) |
|----------------------------------|---------------------|----------------------------|------------------------------|----------------------|-------------------------------|
|                                  | Erd-/Obergeschoss*  | Erdgeschoss                | $\sim$                       |                      |                               |
|                                  | Dachausbau*         | 🧷 ausgebautes Dachgeschoss | $\sim$                       | Ausbaugrad*          | 100%                          |
|                                  | Keller*             | 🖉 unterkellert             | $\sim$                       | Unterkellerungsgrad* | 100%                          |
|                                  | Baujahr*            |                            | 1993                         | Modernisierungsgrad  | / Einfach                     |
|                                  | Ausstattung*        | 🧷 individuell (Stufe 3,05) | $\sim$                       | Zustand*             | 🖉 mittel 🗸 🗸                  |
|                                  | Wohnfläche*         |                            | 170,00 m²                    |                      |                               |
|                                  | BGF (Faktor 2,30)*  | l                          | 391 m²                       | BRI (Faktor 2,83)    | 1.106 m <sup>3</sup>          |
|                                  | Garagen/Stellplätze | 🖉 Doppelgarage (massiv)    | × 1                          |                      |                               |
| Schnellauswahl nach<br>NHK-Typen | Grundstücksfläche*  |                            | <b>927,00</b> m <sup>2</sup> |                      |                               |
|                                  | Kaufpreis           | 🥒 nicht bekannt            |                              | Besichtigung         | 🖉 Keine Besichtigung          |
|                                  | Bewertungszustand   | Bestand                    | ~                            |                      |                               |

#### 7.1. Zustand auswählen

Bei dem Anklicken des Stiftes bei der Auswahl "Zustand" öffnet sich die Auswahlmöglichkeit. Diese Auswahl ist ausschlaggebend für die Restnutzungsdauer.

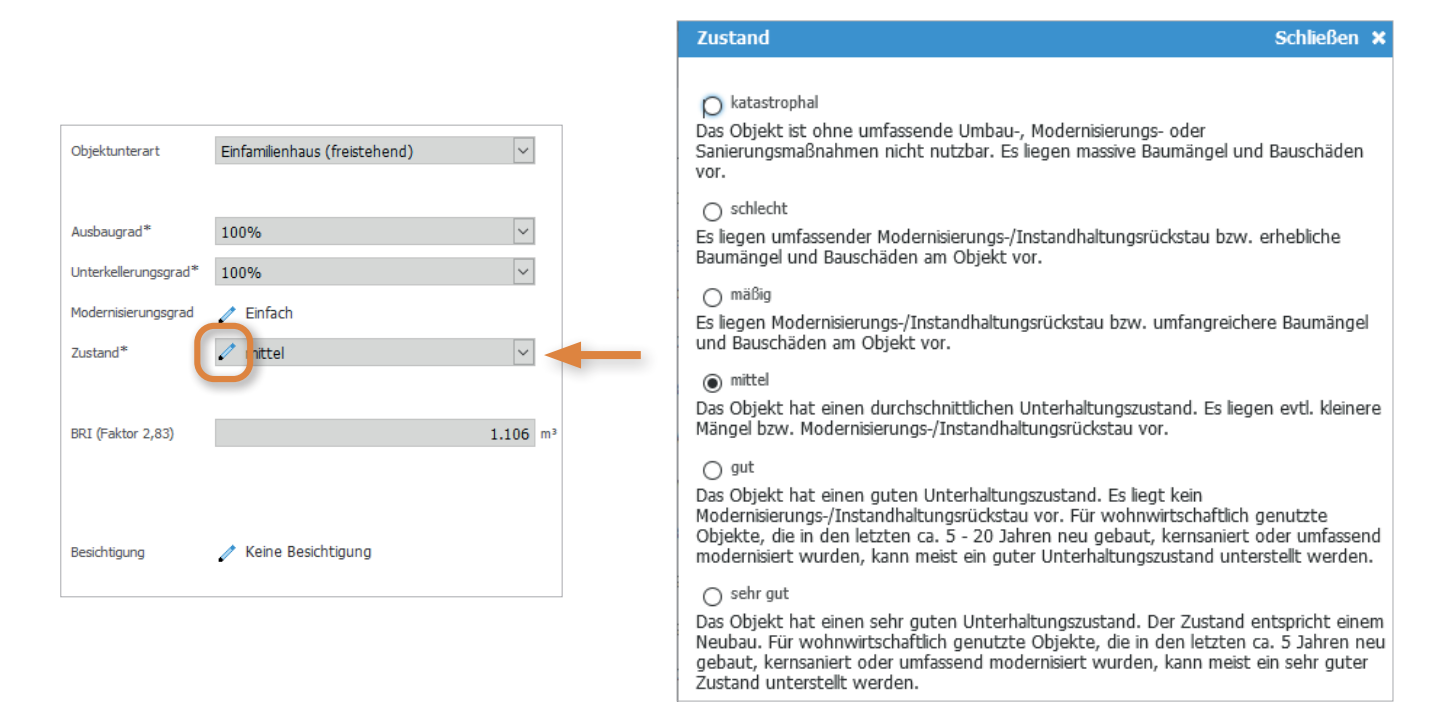

#### 7.2. Ausstattung auswählen

Durch das Anklicken des Stiftes gelangen Sie in die Unterebene. Eine Erläuterung zu den jeweiligen Ausstattungsstufen erhalten Sie, indem Sie den Mauszeiger über die Schalter bewegen. Eine Mehrfachauswahl ist in jeder Spalte möglich.

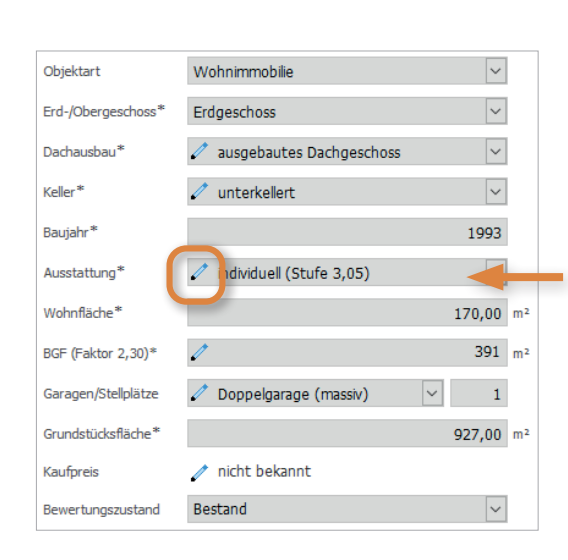

| Ausstattungsstufen Schließen >                         |            |            |                |            |            |                |  |
|--------------------------------------------------------|------------|------------|----------------|------------|------------|----------------|--|
|                                                        |            |            | Standardstufen | 1          |            | MEnumerated    |  |
|                                                        | 1          | 2          | 3              | 4          | 5          | vvagungsantell |  |
| Außenwände                                             |            |            |                |            |            | 23             |  |
| Dach                                                   |            |            |                |            |            | 15             |  |
| Fenster und Außentüren                                 |            |            |                |            |            | 11             |  |
| Innenwände und -türen                                  |            |            |                |            |            | 11             |  |
| Deckenkonstruktion und Treppen                         |            |            |                |            |            | 11             |  |
| Fußböden                                               |            |            |                |            |            | 5              |  |
| Sanitäreinrichtungen                                   |            |            |                |            |            | 9              |  |
| Heizung                                                |            |            |                |            |            | 9              |  |
| Sonstige technische Ausstattungen                      |            |            |                |            |            | 6              |  |
| Σ Kostenkennwerte für Gebäudeart                       | ∑ 559 €/m² | Σ 619 €/m² | Σ 713 €/m²     | ∑ 858 €/m² | Σ 1.076 €/ |                |  |
| Durchschnittliche Stufe 3,05 Summe der Kostenkennwerte |            |            |                |            |            |                |  |

Die NHK 2010 unterscheiden bei den einzelnen Gebäudearten zwischen verschiedenen Standardstufen. Das Wertermittlungsobjekt ist dementsprechend auf der Grundlage seiner Standardmerkmale zu qualifizieren. Dafür sind die Qualität der verwandten Materialen und der Bauausführung, die energetischen Eigenschaften swise siche Standardmerkmale, die für die jeweilige Nutzungs- und Gebäudent besonders relevant sind von Bedeutung. Bei den freistehenden Ein- und Zweifamilenhäusern, Doppehäusern und Rehenhäusern (Gebäudearten Nummer 1.01 be 3.33) enthälten die NHK 2010 zwei weitere Standardsturfen (1 und 2) mit Kontenkennwerten für Gebäude deren Standardmerkmalie zwar nicht nehr zeitgemäß sind, aber dennoch eine zweickentsprechende Nutzung des Gebäudes erlauben. Bei den übrigen Gebäudearten ist bei nicht mehr zeitgemäßen Standardmerkmalen ein entsprechender Abschlag sachverständig worzunehmen.

Zur Orientierung und Modellbeschreibung enthalten die Tooltips zur jeweiligen Ausstattungsstufe eine Beschreibung der Standardmerkmale zum Bezugsjahr der NHK 2010 für freistehende Ein- und Zweifamilienhäuser, Doppehäuser und Reihenhäuser. Die Beschreibung ist beispiehaft und kann nicht alle in der Praxis vorkommenden Standardmerkmale beschreiben. Alle wertreievanten Standardmerkmale eines Objektes, auch wenn sie nicht in der Tabelle beschreiben sind, sind sachverständig einzustufen.

Die in der Tabelle angegebenen Jahreszahlen beziehen sich auf die im jeweiligen Zeitraum gültigen Wärmeschutzanforderungen; in Bezug auf das konkrete Bewertungsobjekt ist zu prüfen, ob von diesen Wärmeschutzanforderungen abgewichen wird. Die Beschreibung der Gebäudestandards basiert auf dem Bezugsjahr der Hirk (Jahr 2010).

### 8. Werteinschätzung berechnen

#### Klicken Sie auf "Berechnen".

| NHK-Modell NHK 2010      | Objektart           | Wohnimmobilie              | ~                     | Objektunterart       | Einfamilienhaus (freistehend) | $\sim$    |
|--------------------------|---------------------|----------------------------|-----------------------|----------------------|-------------------------------|-----------|
|                          | Erd-/Obergeschoss*  | Erdgeschoss                | ~                     |                      |                               |           |
|                          | Dachausbau*         | 🧷 ausgebautes Dachgeschoss | ~                     | Ausbaugrad*          | 100%                          | ~         |
|                          | Keller*             | 🖉 unterkellert             | ~                     | Unterkellerungsgrad* | 100%                          | ~         |
|                          | Baujahr*            |                            | 1993                  | Modernisierungsgrad  | / Einfach                     |           |
|                          | Ausstattung*        | 🧪 individuell (Stufe 3,05) | ~                     | Zustand*             | 🖉 mittel                      | ~         |
|                          | Wohnfläche*         |                            | 170,00 m <sup>2</sup> |                      |                               |           |
|                          | BGF (Faktor 2,30)*  | 1                          | 391 m²                | BRI (Faktor 2,83)    |                               | 1.106 m³  |
|                          | Garagen/Stellplätze | 🖉 Doppelgarage (massiv)    | 1                     |                      |                               |           |
| Schnellauswahl nach      | Grundstücksfläche*  |                            | 927,00 m <sup>2</sup> |                      |                               |           |
| NHK-Typen                | Kaufpreis           | 🧪 nicht bekannt            |                       | Besichtigung         | 🧪 Keine Besichtigung          |           |
|                          | Bewertungszustand   | Bestand                    | $\sim$                |                      |                               |           |
| • weitere Objektangaben  |                     |                            |                       |                      |                               |           |
| Nebengebäude/Stellplätze |                     |                            |                       |                      |                               |           |
| Lage und Markt           |                     |                            |                       |                      |                               |           |
| Erbbaurecht              |                     |                            |                       |                      |                               |           |
|                          |                     |                            |                       |                      | mit Onlinedaten               | Berechnen |

### 8.1. Ergebnis als PDF oder Worddokument

Sie können nun das Ergebnis als PDF oder Worddokument (hier können direkt Änderungen vorgenommen werden) erzeugen.

| Objektangaben  | Ergebnis E         | rläuterungen |              |                    |                         |       | Onlinedat            | ten Änderungen       | Warnhinweise 1 |
|----------------|--------------------|--------------|--------------|--------------------|-------------------------|-------|----------------------|----------------------|----------------|
| Grundbuch      | Ergebnis abgeleite | et von:      |              |                    |                         |       |                      |                      |                |
| Bodenwert      |                    |              |              |                    |                         |       | Marktwert            |                      |                |
| Sachwert       | OBodenwert         |              |              |                    |                         |       | 49.905               |                      |                |
| Ertragswert    | Sachwert           |              |              |                    |                         | Ū     | 310.938              |                      |                |
| Vergleichswert | OErtragswert       |              |              |                    |                         |       | n.b.                 |                      |                |
| Erbbaurecht    | O Vergleichswer    | rt           |              |                    |                         |       | n.b.                 |                      |                |
| Ergebnis       | + Zuschläge        |              |              |                    |                         | 1     |                      |                      |                |
|                | – Abschläge        |              |              |                    |                         | /     |                      |                      |                |
|                | Wert (lastenfi     | rei)         |              |                    |                         |       | 310.938              |                      |                |
|                | Gutachtene         | ergebnis     |              |                    |                         |       | 311.000              |                      |                |
|                |                    |              |              |                    |                         |       | (1.830 €/m²)         |                      |                |
|                |                    |              |              |                    |                         |       |                      |                      |                |
|                | Gutachtenkennun    | g            | P41VF        |                    |                         |       |                      |                      |                |
|                | Bewertungszustar   | nd           | Bestand      | $\checkmark$       | Wertermittlungsstichtag |       | 12.09.2019           |                      |                |
|                |                    |              |              |                    | Besichtigung            |       | 🧪 Keine Besichtigung |                      |                |
|                |                    |              |              |                    |                         |       |                      |                      |                |
|                |                    |              | Druckvorlage | Marktpreisreport 🗸 | PDF-Ausdruck erzeugen   | Word- | Ausdruck erzeugen    | PDF-Ausdruck verwalt | Abschließen    |